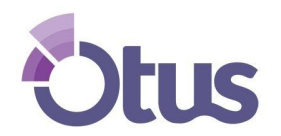

## **Create an Otus Family Account**

## STUDENT NAME: \_\_\_\_\_\_ STUDENT CODE: \_\_\_\_\_

Note: Your student already has an Otus account that has been created by the school district. Please use your own name and email address when creating your family account.

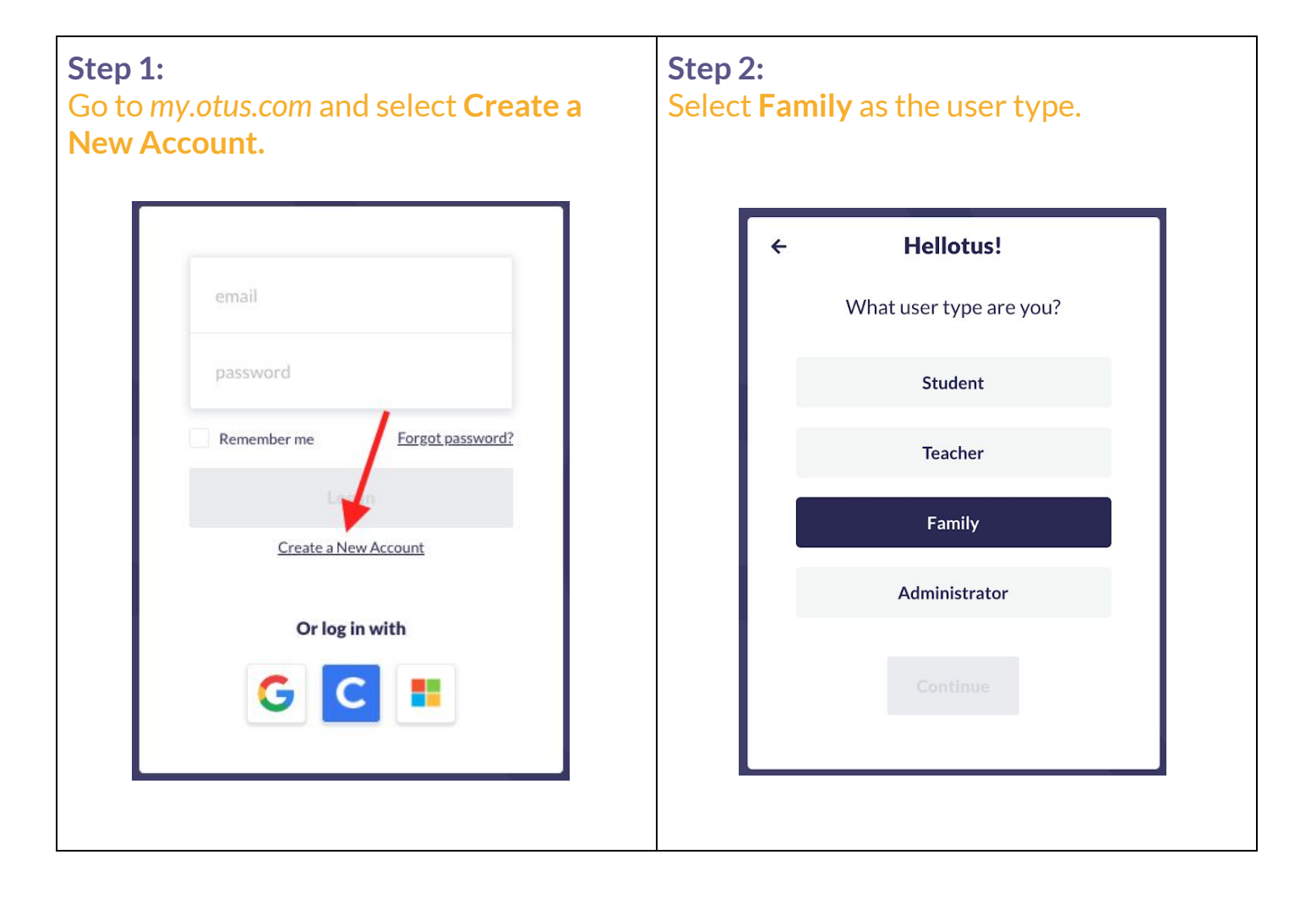

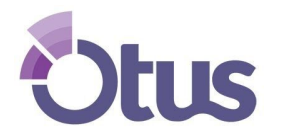

## **Create an Otus Family Account**

| <b>Step 3:</b><br>Complete the required fields.                                                          | <b>Step 4:</b><br>Create your Login and click Finish.                                                                                                    |
|----------------------------------------------------------------------------------------------------|----------------------------------------------------------------------------------------------------|
| <ul> <li>✓ Nice to Meet You</li> <li>John</li> <li>Smith</li> <li>US (+1) ✓</li> <li>S55-5555</li> </ul> | <ul> <li>Create Your Login</li> <li>jsmithparent@otus.com</li> <li>******</li> <li>At least 8 characters in length</li> <li>Contains an uppercase letter</li> <li>Contains a lowercase letter</li> <li>Contains a number</li> </ul> Finish! |
| Step 5:<br>Navigate to the My Students tab.<br>Select + Add a Student                                    | <section-header></section-header>                                                                                                    |